# TEKNISA TRAINING

## Estoque Web Produtos Processados

**JULHO 2023** 

ESTWEB06V2

### Sumário

| 1.<br>2. | Vi<br>O | isão<br>bjet | o ge<br>tivo. | ral. |     |     |     |    | <br> | <br> | <br> | <br> | <br> | <br>.04<br>.05 |  |
|----------|---------|--------------|---------------|------|-----|-----|-----|----|------|------|------|------|------|----------------|--|
| 3.       | P       | rod          | utos          | s Pi | 006 | ess | adc | )S | <br> | <br> | <br> | <br> | <br> | <br>.06        |  |
|          |         |              |               |      |     |     |     |    |      |      |      |      |      |                |  |
|          |         |              |               |      |     |     |     |    |      |      |      |      |      |                |  |
|          |         |              |               |      |     |     |     |    |      |      |      |      |      |                |  |
|          |         |              |               |      |     |     |     |    |      |      |      |      |      |                |  |
|          |         |              |               |      |     |     |     |    |      |      |      |      |      |                |  |
|          |         |              |               |      |     |     |     |    |      |      |      |      |      |                |  |
|          |         |              |               |      |     |     |     |    |      |      |      |      |      |                |  |
|          |         |              |               |      |     |     |     |    |      |      |      |      |      |                |  |
|          |         |              |               |      |     |     |     |    |      |      |      |      |      |                |  |
|          |         |              |               |      |     |     |     |    |      |      |      |      |      |                |  |
|          |         |              |               |      |     |     |     |    |      |      |      |      |      |                |  |
|          |         |              |               |      |     |     |     |    |      |      |      |      |      |                |  |
|          |         |              |               |      |     |     |     |    |      |      |      |      |      |                |  |
|          |         |              |               |      |     |     |     |    |      |      |      |      |      |                |  |
|          |         |              |               |      |     |     |     |    |      |      |      |      |      |                |  |
|          |         |              |               |      |     |     |     |    |      |      |      |      |      |                |  |
|          |         |              |               |      |     |     |     |    |      |      |      |      |      |                |  |
|          |         |              |               |      |     |     |     |    |      |      |      |      |      |                |  |
|          |         |              |               |      |     |     |     |    |      |      |      |      |      |                |  |
|          |         |              |               |      |     |     |     |    |      |      |      |      |      |                |  |
|          |         |              |               |      |     |     |     |    |      |      |      |      |      |                |  |
|          |         |              |               |      |     |     |     |    |      |      |      |      |      |                |  |
|          |         |              |               |      |     |     |     |    |      |      |      |      |      |                |  |
|          |         |              |               |      |     |     |     |    |      |      |      |      |      |                |  |

| ۰.<br>E | stor  | u o V | Voh | - Dr | odute | ne Di | roco | ee ad | 00 |  |  |  |  |  |  |  |
|---------|-------|-------|-----|------|-------|-------|------|-------|----|--|--|--|--|--|--|--|
|         | .5104 |       | VED |      | Juun  | 0311  |      | 5544  | 03 |  |  |  |  |  |  |  |
|         |       |       |     |      |       |       |      |       |    |  |  |  |  |  |  |  |
|         |       |       |     |      |       |       |      |       |    |  |  |  |  |  |  |  |
|         |       |       |     |      |       |       |      |       |    |  |  |  |  |  |  |  |
|         |       |       |     |      |       |       |      |       |    |  |  |  |  |  |  |  |
|         |       |       |     |      |       |       |      |       |    |  |  |  |  |  |  |  |
|         |       |       |     |      |       |       |      |       |    |  |  |  |  |  |  |  |
|         |       |       |     |      |       |       |      |       |    |  |  |  |  |  |  |  |
|         |       |       |     |      |       |       |      |       |    |  |  |  |  |  |  |  |
|         |       |       |     |      |       |       |      |       |    |  |  |  |  |  |  |  |
|         |       |       |     |      |       |       |      |       |    |  |  |  |  |  |  |  |
|         |       |       |     |      |       |       |      |       |    |  |  |  |  |  |  |  |
|         |       |       |     |      |       |       |      |       |    |  |  |  |  |  |  |  |
|         |       |       |     |      |       |       |      |       |    |  |  |  |  |  |  |  |
|         |       |       |     |      |       |       |      |       |    |  |  |  |  |  |  |  |
|         |       |       |     |      |       |       |      |       |    |  |  |  |  |  |  |  |
|         |       |       |     |      |       |       |      |       |    |  |  |  |  |  |  |  |
|         |       |       |     |      |       |       |      |       |    |  |  |  |  |  |  |  |
|         |       |       |     |      |       |       |      |       |    |  |  |  |  |  |  |  |
|         |       |       |     |      |       |       |      |       |    |  |  |  |  |  |  |  |
|         |       |       |     |      |       |       |      |       |    |  |  |  |  |  |  |  |
|         |       |       |     |      |       |       |      |       |    |  |  |  |  |  |  |  |
|         |       |       |     |      |       |       |      |       |    |  |  |  |  |  |  |  |
|         |       |       |     |      |       |       |      |       |    |  |  |  |  |  |  |  |
|         |       |       |     |      |       |       |      |       |    |  |  |  |  |  |  |  |
|         |       |       |     |      |       |       |      |       |    |  |  |  |  |  |  |  |
|         |       |       |     |      |       |       |      |       |    |  |  |  |  |  |  |  |
|         |       |       |     |      |       |       |      |       |    |  |  |  |  |  |  |  |
|         |       |       |     |      |       |       |      |       |    |  |  |  |  |  |  |  |
|         |       |       |     |      |       |       |      |       |    |  |  |  |  |  |  |  |
|         |       |       |     |      |       |       |      |       |    |  |  |  |  |  |  |  |
|         |       |       |     |      |       |       |      |       |    |  |  |  |  |  |  |  |

Estoque Web - Produtos Processados

### 1. Visão Geral

O módulo Estoque possibilita o monitoramento e o controle do estoque a partir de rotinas de requisição, entrada, retirada, transferência, implantação, recálculo de estoque, etc.

| Além disso, o sistema permite a | gera | içã | o d | le re | elato | ório | s de | aco | omp | anh | ame | ento |  |
|---------------------------------|------|-----|-----|-------|-------|------|------|-----|-----|-----|-----|------|--|
| das movimentações realizadas.   |      |     |     |       |       |      |      |     |     |     |     |      |  |

Estoque Web – Produtos Processados

### 2. Objetivo

O cadastro dos produtos processados não é obrigatório, mas pode servir de referência para a rotina de processamento de produtos. Essa tela visa a realização de cadastros prévios que definem os possíveis produtos que passaram pelo processo de transformação em outro produto.

#### 3. Produtos Processados

No canto superior esquerdo da tela inicial do **TecFood Web**, clique no ícone do menu lateral. Esse acesso também pode ser feito por meio de um atalho, pressionando as teclas Ctrl e M simultaneamente.

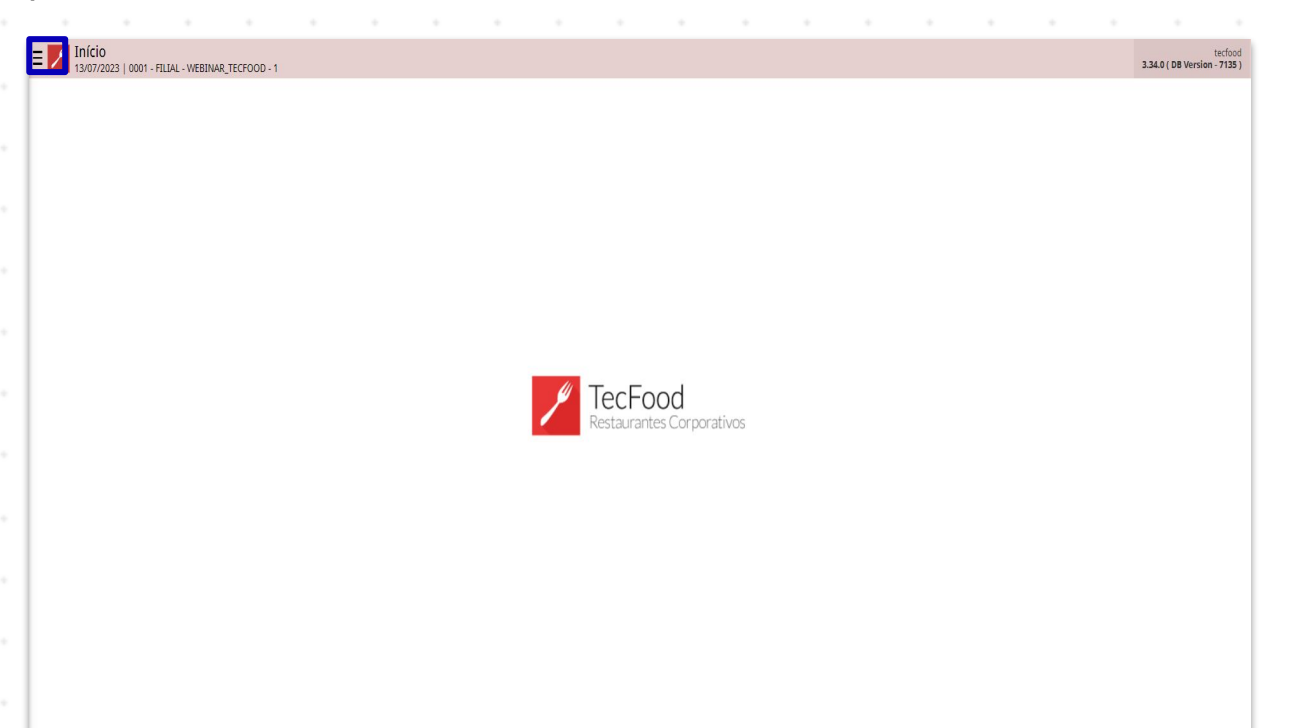

Para realizar o lançamento, digite **Produtos Processados** no campo **Pesquisar** e clique na opção correspondente.

| operador_TREINAMENTO_TECFOOD_8<br>23/11/2021<br>0001 - FILJAL-TREINAMENTO_TECFOOD-1 |                               |                 |          |                     |                   |                          |
|-------------------------------------------------------------------------------------|-------------------------------|-----------------|----------|---------------------|-------------------|--------------------------|
| 😧 Trocar Unidade                                                                    | Data de Processamento         | Valor de Ajuste | 5        | Valor da Sol. Extra | Desvio de Consumo | Próx. Liberação Cardápio |
| PRODUTOS PROCESSADOS X                                                              |                               | 0               |          |                     |                   |                          |
| Produtos Processados<br>Paramentacio - Estacoa                                      | çamentos Pendentes (XML x NF) |                 |          |                     |                   |                          |
|                                                                                     |                               |                 |          |                     |                   |                          |
|                                                                                     |                               |                 |          |                     |                   |                          |
|                                                                                     |                               | Valor           | Análise  | de Custo            |                   |                          |
|                                                                                     |                               |                 |          |                     | Sem dados.        |                          |
|                                                                                     |                               |                 |          |                     |                   |                          |
|                                                                                     |                               |                 |          |                     |                   |                          |
|                                                                                     |                               |                 |          |                     |                   |                          |
|                                                                                     |                               |                 |          |                     |                   |                          |
|                                                                                     |                               |                 | Inflação | o                   |                   |                          |
|                                                                                     |                               | OLEGEND         |          |                     |                   |                          |
|                                                                                     |                               |                 |          |                     | Sem dados.        |                          |
|                                                                                     |                               |                 |          |                     |                   |                          |
|                                                                                     |                               |                 |          |                     |                   |                          |
| 0 Zeedhi A                                                                          |                               | <i>j</i> (      |          |                     |                   |                          |

6

#### 

Na tela apresentada, clique sobre o botão Adicionar localizado no rodapé da página para incluir um cadastro prévio de processamento de produtos.

| Produtos Processados<br>23/11/2021   0001 - FILIAL-TREINAMENTO_TEN                                              | FOOD-1                                                       |                                                                  |                    |         |         |                                    |                                        |               |              |        |                              |          | Access Contr     | 21    |
|----------------------------------------------------------------------------------------------------|--------------------------------------------------------------|------------------------------------------------------------------|--------------------|---------|---------|------------------------------------|----------------------------------------|---------------|--------------|--------|------------------------------|----------|------------------|-------|
| 2.20.01.140.00                                                                                                  | COXAO DURO CI                                                | BOS STROGONOFF 128G -                                            | - KG               |         |         |                                    |                                        | PRODUTO PROCE | ESSADO TESTE |        |                              |          |                  |       |
|                                                                                                    |                                                              |                                                                  |                    |         |         |                                    |                                        |               |              |        |                              |          |                  |       |
|                                                                                                    |                                                              |                                                                  |                    |         |         |                                    |                                        |               |              |        |                              |          |                  |       |
|                                                                                                    |                                                              |                                                                  |                    |         |         |                                    |                                        |               |              |        |                              |          |                  |       |
|                                                                                                    |                                                              |                                                                  |                    |         |         |                                    |                                        |               |              |        |                              |          |                  |       |
|                                                                                                    |                                                              |                                                                  |                    |         |         |                                    |                                        |               |              |        |                              |          |                  |       |
|                                                                                                    |                                                              |                                                                  |                    |         |         |                                    |                                        |               |              |        |                              |          |                  |       |
|                                                                                                    |                                                              |                                                                  |                    |         | G       |                                    |                                        |               |              |        |                              |          |                  |       |
|                                                                                                    |                                                              |                                                                  |                    |         |         |                                    |                                        |               |              |        |                              |          |                  |       |
|                                                                                                    |                                                              |                                                                  |                    |         |         |                                    |                                        |               |              |        |                              |          |                  |       |
|                                                                                                    |                                                              |                                                                  |                    |         | 0       | •                                  |                                        |               |              |        |                              |          |                  | 1     |
|                                                                                                    | • •                                                          |                                                                  | • •                |         | Addonar |                                    | •                                      |               | •            | •      |                              |          |                  |       |
|                                                                                                    |                                                              |                                                                  | iunoa              | r.      |         |                                    |                                        |               |              |        |                              |          |                  |       |
| eencha o                                                                                                    | s camp                                                       | os a s                                                           | segui              | · .     |         |                                    |                                        |               |              |        |                              |          |                  |       |
| eencha o                                                                                                    | s camp                                                       | os a s                                                           | segui              | •       | •       | • •                                |                                        | •             | •            | •      | •                            | •        | 0                | -     |
| Produtos Processados   23/17/2011   0001 - FILULU TREINAMENTO, TEL   660ge   20.01.146.00                       | Front.1<br>Produto<br>COXAD DURO CO                          | Produte 0<br>BOLACHA MARIA 400G                                  | SR-PCT             |         | •       | Descrição                          |                                        | *             | *            | F      | ator Conversão               | PCT para | Contract Control | and a |
| Produtes Processados<br>2011/2021   001 - RULL TREINAMENTO, TE<br>delge<br>2001.140.00<br>05.00.048.01          | RODE-3<br>Produtto<br>COVAD BUILD CL<br>BOLIACHA MART        | Produte 0<br>BOLACHA MARIA 400G<br>Produtos Processa<br>Cédige   | SR-PCT<br>ados     | Produto | UN      | Descrição<br>X<br>Proj             | porção Valor                           | •             | •            | F      | ator Conversão<br>Proporção  | PCT para | Control Control  |       |
| Produtos Processados<br>2011/2021 (2001- REJULI-IREINAMENTO, TE<br><b>sálge</b><br>20.01.140.00<br>05.09.048.01 | тоос.1<br><u>Ргофико</u><br>сожа Вила са<br>Воласна мияе     | Produto 0<br>BOLACHA MARIA 4000<br>Produtos Processa<br>código   | SR-PCT             | Produte | UN      | Descrição<br>X<br>I Proj<br>Nã     | porção Valor<br>io há registros        | •             | •            | - F    | ator Conversão<br>Proporção  | PCT para | <u>0</u>         | and . |
| eencha co                                                                                                    | S Camp<br>700-1<br>Produto<br>CONAD DUIRO CI<br>BOLACHA MARE | Produto 0<br>BOLIXCHA MARILA 4005<br>Produtos Processa<br>Cédige | SR-PCT             | Produto | UN      | Descrição<br>X                     | porção Valor<br>Io há registros        | •             | •            | - F    | iator Conversão<br>Proporção | PCT para |                  | wit . |
| eencha co                                                                                                    | S Camp<br>7006-1<br>20040 DURO CI<br>801ACHA MARY            | Produto 0<br>BOLICHA MARIA 4000<br>Produtos Processa<br>cedigo   | se per             | Produto | UN      | Pescrição<br>X<br>I Proj<br>Nã     | porção Valor<br>Io há registros        | •             | •            |        | iator Conversão<br>Proporção | PCT para | 0                |       |
| Produtos Processados<br>Exhilozof   Roof - Ruiki Healwarento, ter<br>delge<br>2001-140:00<br>65:09:048:01       | S Camp<br>7000-1<br>COXAO DURO CO<br>801.4CHA MARC           | Produto 0<br>BOLACHA MARIA 4005<br>Produtos Processa<br>cedigo   | se pet             | Produto | UN      | Pescrição<br>X<br>Prop<br>Nã       | porção Valor                           | •             |              | •<br>• | ator Conversão<br>Proporção  | PCT para |                  |       |
| eencha co                                                                                                    | ROD-1<br>Produce<br>COMO DURO CI<br>BOLACHA MARE             | Produto 0<br>BOLACHA MARIA 4005<br>Produtos Processa<br>Cedigo   | ados ,             | redute  | UN      | Descriţile<br>X                    | <b>şerçês Valor</b><br>to hủ registros | •             |              |        | ator Conversio               | PCT para | 0                |       |
| eencha c                                                                                                    | RODE-1<br>Produtio<br>CONAD DURG CI<br>BOLACHA MARC          | Produto 0<br>BOLICHA MARIA 4006<br>Produtos Processa<br>Código   | se - PCT           | reduta  | UN      | i Proj<br>Ni                       | əərção Valor                           | •             | •            |        | fator Conversão              | PCT para | 0                |       |
| eencha c                                                                                                    | ROQLI<br>Produto<br>COXAO DURO CI<br>BOLACHA MARY            | Produto 0<br>BOLACHA MARIA 400G<br>Produtos Processa<br>cédigo   | se-pet             | Produto | UN      | Pescrițăe<br>X<br>I Proj<br>Nă     | perçile Valor<br>Io há registros       |               |              |        | Vator Conversão              | PCT para |                  |       |
| eencha c                                                                                                    | S Camp<br>root.1<br>Casao Duro a<br>BOLIACHA MARC            | Produto 0<br>BOLACHA MARIA 4000<br>Produtos Processa<br>cedigo   | se pert            | Produto | UN      | 2 Proj<br>Na                       | porção Valor                           | •             |              |        | Properção                    | PCT para |                  |       |
| Produtos Processados<br>abritonat ( 1001 - REJUL INZINAMENTO ( 18<br>20.01.140.00<br>.05.09.048.01              | S Camp                                                       | Produto 0<br>BOLACHA MARIA 4005<br>Produtos Processa<br>Cédigo   | ados ,             | Produte | UN      | Pescrição<br>X<br>Nã               | perção Valor                           | •             |              |        | fator Conversão              | PCT para |                  |       |
| Produtos Processados<br>zontratori<br>dege<br>2001-142-00<br>2001-042-00<br>2000-048-01                         | S Camp                                                       | Produto 0<br>BOLACHA MARIA 4000<br>Produtos Processa<br>cedigo   | se - PCT           | Produto | UN      | i Proj<br>Na                       | perçile Valor<br>Io há registros       | •             |              |        | Proporção                    | PCT para |                  |       |
| Produtes Processados<br>2011/2011 (2001-18.204-788HAMBHTO_TE<br>deja<br>2001-184:00<br>25:09.048:01             | S Camp                                                       | Produto 0<br>BOLACHA MARIA 4000<br>Produtos Processa<br>cedigo   | se peti            | Produto | UN      | Descriçãe<br>X<br>Nă               | porção Valor                           | •             |              |        | Properção                    | PCT para |                  |       |
| Produtos Processados<br>2011/2021 [ 2001 - REJULI IREINAMENTO, TE<br>delgo<br>05.09.048.01                      | S Camp                                                       | Produto 0<br>BOLACHA MARIA 4000<br>Produtos Processa<br>Cedigo   | se - PCT           | trodute | UN      | Ni Peoringia<br>Ni Peoringia<br>Ni | perção Valor                           | •             |              |        | Proporção                    | PCT para |                  |       |
| r                                                                                                    | ROD-1<br>Produto<br>CORAD DURO CI<br>BOLACHA MARC            | Produto 0<br>BOLACHA MARIA 4000<br>Produtos Processa<br>cédigo   | GR-PCT             | Produto | UN      | i Proj                             | perçile Valor<br>Io há registros       |               |              |        | Proporção                    | PCT para |                  |       |
| eencha c                                                                                                    | S Camp                                                       | Produto 0<br>BOLACHA MARIA 4000<br>Produtos Processa<br>cedigo   | se - PCT<br>ados v | Produto | UN      | i Proj                             | porçile Valor<br>Io há registros       | •             |              |        | Preparção                    | PCT para |                  |       |
| eencha c                                                                                                    | S Camp                                                       | Poduto 0<br>Bolacha Maria 4000<br>Produtos Processa<br>cedigo    | se-pert            | Produto | UN      | i Proj                             | porçile Valor<br>Io há registros       | -             |              |        | Proporção                    | PCT para |                  |       |

7

Produto: clique no campo e selecione o produto principal que será o produto processado.

Descrição: informe uma descrição para identificar o processamento.

- Fator de Conversão: o sistema apresentará a conversão das unidades de medida do produto principal para o produto final processado, além de exibir como referência o campo Fator de Conversão para Produto de Estoque, informado no cadastro de produto do produto principal.
  - **Obs**.: se o produto principal selecionado for de estoque, o fator será de um produto equivalente a outro produto. Se o produto principal for de compra, o sistema considera o fator cadastrado para calcular a movimentação do produto no estoque.

Para inserir os produtos que serão gerados a partir do processamento registrado, clique mais uma vez no botão Adicionar.

|                | Produto   | Produto O               | 2.22    | 1001           | Descrição           |           | Fator Conversão | PCT para |   |
|----------------|-----------|-------------------------|---------|----------------|---------------------|-----------|-----------------|----------|---|
| 2.20.01.140.00 | COXAO DUI | BOLACHA MARIA 400GR     | - PCT   | ×              | DESCRIÇÃO           |           |                 |          |   |
|                |           |                         |         |                |                     |           |                 |          |   |
| 1.05.09.048.01 | BOLACHA   | MARC Produtos Processad | os      |                |                     |           |                 |          |   |
|                |           | Código                  | Produto | UN             | Proporção Valor     |           | Proporção       |          |   |
|                |           |                         |         |                | Não há registros    |           |                 |          |   |
|                |           |                         |         |                | and the register of |           |                 |          |   |
|                |           |                         |         |                |                     |           |                 |          |   |
|                |           |                         |         |                |                     |           |                 |          |   |
|                |           |                         |         |                |                     |           |                 |          |   |
|                |           |                         |         |                |                     |           |                 |          |   |
|                |           |                         |         |                |                     |           |                 |          |   |
|                |           |                         |         |                |                     |           |                 |          |   |
|                |           |                         |         |                |                     |           |                 |          |   |
|                |           |                         |         |                |                     |           |                 |          |   |
|                |           |                         |         |                |                     |           |                 |          |   |
|                |           |                         |         |                |                     |           |                 |          |   |
|                |           |                         |         |                |                     |           |                 |          |   |
|                |           |                         |         |                |                     |           |                 |          |   |
|                |           |                         |         |                |                     |           |                 |          |   |
|                |           |                         |         | N              |                     |           |                 |          |   |
|                |           |                         |         | 14             |                     |           |                 |          |   |
|                |           |                         |         |                |                     |           |                 |          |   |
|                |           |                         |         |                |                     |           |                 |          |   |
|                |           |                         |         |                |                     |           |                 |          |   |
|                |           |                         |         |                |                     |           |                 |          |   |
|                |           |                         |         |                |                     |           |                 |          |   |
|                |           |                         |         |                |                     |           |                 |          |   |
|                |           |                         |         |                |                     |           |                 |          |   |
|                |           |                         |         |                |                     |           |                 |          |   |
|                |           |                         |         |                |                     |           |                 |          |   |
|                |           |                         |         |                |                     |           |                 |          |   |
|                |           |                         |         |                |                     |           |                 |          |   |
| oltar          |           |                         |         | 0              |                     |           |                 |          |   |
| oltar          |           |                         |         | 0              |                     |           |                 |          |   |
| olfar          |           |                         |         | 0              |                     |           |                 |          |   |
| oltar          |           |                         |         |                |                     |           |                 |          |   |
| oltar          |           |                         |         | 0              |                     |           |                 |          | • |
| oltar          |           |                         |         | <b>0</b>       |                     |           |                 |          |   |
| oltar          |           |                         |         | .0             |                     | · •       | · ·             |          |   |
| oltar          |           |                         |         | . <b>0</b><br> |                     | · •       |                 |          | • |
| loltar         | · · ·     |                         | <br>    | . <b>0</b><br> |                     | · ·       | · ·             |          | • |
| oltar          | · · · ·   | · · · ·                 |         | • • •          |                     | · · ·     | · · ·           |          | • |
| 'oltar         | · · · ·   |                         |         |                |                     | · · ·     | · · ·           |          | • |
| oltar          | • • • •   |                         |         | . <b>0</b><br> |                     | · · · · · | · · ·           |          | • |

Os campos do grid inferior serão liberados para preenchimento. Complete-os com as informações adequadas:

| = Produto   | s Processados    |                           |             |                 | Content Content          |
|-------------|------------------|---------------------------|-------------|-----------------|--------------------------|
| Código      | Produto          | Produto 🧿                 |             | Descrição       | Fator Conversão PCT para |
| 2.20.01.140 | 00 COXAO DURO CL | BOLACHA MARIA 400GR - PCT | ×           | DESCRIÇÃO       |                          |
| 1.05.09.048 | 01 BOLACHA MAR   | Produtos Processados      |             |                 |                          |
|             |                  | Produto O                 |             | Proporção Valor | Proporção                |
|             |                  | Procurar                  |             | Q               |                          |
|             |                  |                           |             |                 |                          |
|             |                  |                           | 13          |                 |                          |
|             |                  |                           |             |                 |                          |
|             |                  |                           |             |                 |                          |
|             |                  |                           |             |                 |                          |
|             |                  |                           |             |                 |                          |
|             |                  |                           |             |                 |                          |
|             |                  |                           |             |                 |                          |
|             |                  |                           |             |                 |                          |
|             |                  |                           |             |                 |                          |
|             |                  |                           |             |                 |                          |
|             |                  |                           |             |                 |                          |
|             |                  |                           |             |                 |                          |
|             |                  |                           |             |                 |                          |
|             |                  |                           |             |                 |                          |
|             |                  |                           |             |                 |                          |
|             |                  |                           |             |                 |                          |
|             |                  |                           |             |                 |                          |
|             |                  |                           |             |                 |                          |
| Cancelar    |                  |                           |             |                 | Salvar                   |
|             |                  |                           |             |                 |                          |
|             | Decident of the  |                           |             | . Barrier and   | P                        |
|             | Produto: sele    | cione um dos              | s produtos  | s listados ao o | clicar no espaço         |
|             | aarraananda      | nta Oalitana              |             | a antada a an   | a a unidada da           |
|             | corresponde      | nte. Us itens s           | serao apre  | esentados cor   | n a unidade do           |
|             | produto conf     | ormo opdacte              | ado pa oc   | Juna Unidada    |                          |
|             | produto com      | unie CaudSti              | auto na CC  |                 | •                        |
|             |                  |                           |             |                 |                          |
|             |                  |                           |             |                 |                          |
| -           | Proporção V      | alor naramet              | rize a pror | orcionalidad    | e de valor de produt     |
|             | i iopoição v     | anon paramet              |             |                 |                          |
|             | em relação a     | o produto priv            | ncinal e a  | os demais pro   | dutos Trata-se do        |
|             |                  | o produto pri             |             |                 |                          |
|             | drau de valor    | ização para c             | cálculo d   | lo custo        |                          |
|             | giùù de vuloi    | ização para o             |             |                 |                          |
|             |                  |                           |             |                 |                          |

Proporção: digite a proporção em quantidade do produto gerado conforme a unidade de medida de estoque do produto principal processado.

Após preencher os dados, clique no botão Salvar.

#### Estoque Web – Produtos Processados

| Produtos Processados<br>23/11/2021   0001 - FILLAL-TREINAMENT | 0_TECFOOD-1    |                            |             |                 | Access Control Feveritos |
|---------------------------------------------------------------|----------------|----------------------------|-------------|-----------------|--------------------------|
| Códizo                                                        | Produto        | Produto 😏                  | Descrição   |                 | Fator Conversão PCT para |
| 3 20 01 140 00                                                | COX40 DLIBO CL | BOLACHA MARIA 400GR - PCT  | X DESCRIÇÃO |                 |                          |
|                                                               |                |                            |             |                 |                          |
|                                                               | BOLACHA MAR    | Produtos Processados       |             |                 |                          |
|                                                               |                | Produto O                  |             | Proporção Valor | Proporção                |
|                                                               |                | BOLD CONGELADO CHARGE - KG | ×           | 0.20            | 1.00                     |
|                                                               |                |                            |             |                 |                          |
|                                                               |                |                            |             |                 |                          |
|                                                               |                |                            |             |                 |                          |
|                                                               |                |                            |             |                 |                          |
|                                                               |                |                            |             |                 |                          |
|                                                               |                |                            |             |                 |                          |
|                                                               |                |                            |             |                 |                          |
|                                                               |                |                            |             |                 |                          |
|                                                               |                |                            |             |                 |                          |
|                                                               |                |                            |             |                 |                          |
|                                                               |                |                            |             |                 |                          |
|                                                               |                |                            |             |                 |                          |
|                                                               |                |                            |             |                 |                          |
|                                                               |                |                            |             |                 |                          |
|                                                               |                |                            |             | G               |                          |
|                                                               |                |                            |             |                 |                          |
|                                                               |                |                            |             |                 |                          |
|                                                               |                |                            |             |                 |                          |
|                                                               |                |                            |             |                 |                          |
|                                                               |                |                            |             |                 |                          |
|                                                               |                |                            |             |                 |                          |
|                                                               |                |                            |             |                 |                          |
|                                                               |                |                            |             |                 |                          |
|                                                               |                |                            |             |                 |                          |
|                                                               |                |                            |             |                 |                          |
| ancelar                                                       |                |                            |             |                 | Salvar                   |

Caso o produto principal envolva mais itens a serem processados, repita a operação clicando em Adicionar para incluir todos os produtos necessários. Da mesma forma, para incluir um novo cadastro de processamento, retorne à página inicial de Produtos Processados e siga as orientações apresentadas.

| F | -<br>- |       | Noh | – Pr | odut | os P | roce | esad  | los |  |  |  |  |  |  |  |
|---|--------|-------|-----|------|------|------|------|-------|-----|--|--|--|--|--|--|--|
|   | _3101  | inc i |     |      | ouut | 031  |      | .55au | 103 |  |  |  |  |  |  |  |
|   |        |       |     |      |      |      |      |       |     |  |  |  |  |  |  |  |
|   |        |       |     |      |      |      |      |       |     |  |  |  |  |  |  |  |
|   |        |       |     |      |      |      |      |       |     |  |  |  |  |  |  |  |
|   |        |       |     |      |      |      |      |       |     |  |  |  |  |  |  |  |
|   |        |       |     |      |      |      |      |       |     |  |  |  |  |  |  |  |
|   |        |       |     |      |      |      |      |       |     |  |  |  |  |  |  |  |
|   |        |       |     |      |      |      |      |       |     |  |  |  |  |  |  |  |
|   |        |       |     |      |      |      |      |       |     |  |  |  |  |  |  |  |
|   |        |       |     |      |      |      |      |       |     |  |  |  |  |  |  |  |
|   |        |       |     |      |      |      |      |       |     |  |  |  |  |  |  |  |
|   |        |       |     |      |      |      |      |       |     |  |  |  |  |  |  |  |
|   |        |       |     |      |      |      |      |       |     |  |  |  |  |  |  |  |
|   |        |       |     |      |      |      |      |       |     |  |  |  |  |  |  |  |
|   |        |       |     |      |      |      |      |       |     |  |  |  |  |  |  |  |
|   |        |       |     |      |      |      |      |       |     |  |  |  |  |  |  |  |
|   |        |       |     |      |      |      |      |       |     |  |  |  |  |  |  |  |
|   |        |       |     |      |      |      |      |       |     |  |  |  |  |  |  |  |
|   |        |       |     |      |      |      |      |       |     |  |  |  |  |  |  |  |
|   |        |       |     |      |      |      |      |       |     |  |  |  |  |  |  |  |
|   |        |       |     |      |      |      |      |       |     |  |  |  |  |  |  |  |
|   |        |       |     |      |      |      |      |       |     |  |  |  |  |  |  |  |
|   |        |       |     |      |      |      |      |       |     |  |  |  |  |  |  |  |
|   |        |       |     |      |      |      |      |       |     |  |  |  |  |  |  |  |
|   |        |       |     |      |      |      |      |       |     |  |  |  |  |  |  |  |
|   |        |       |     |      |      |      |      |       |     |  |  |  |  |  |  |  |
|   |        |       |     |      |      |      |      |       |     |  |  |  |  |  |  |  |
|   |        |       |     |      |      |      |      |       |     |  |  |  |  |  |  |  |
|   |        |       |     |      |      |      |      |       |     |  |  |  |  |  |  |  |
|   |        |       |     |      |      |      |      |       |     |  |  |  |  |  |  |  |
|   |        |       |     |      |      |      |      |       |     |  |  |  |  |  |  |  |
|   |        |       |     |      |      |      |      |       |     |  |  |  |  |  |  |  |
|   |        |       |     |      |      |      |      |       |     |  |  |  |  |  |  |  |